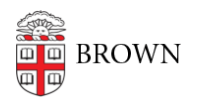

Knowledgebase > Network and Connectivity > Brown Wireless > Connect iOS to Brown's Wireless Network

# Connect iOS to Brown's Wireless Network

Stephanie Obodda - 2024-06-21 - Comments (0) - Brown Wireless

If you're having difficulty logging onto the wireless network, make sure your username and password are working by going to https://myaccount.brown.edu and logging in. You can contact the IT Service Center for username and password issues or you continue to have issues connecting to the WiFi.

Go To wifi.brown.edu

While on Brown-Guest, go to wifi.brown.edu and follow the onscreen steps.

### Brown (secure)

Brown (secure) WiFi uses your **Brown username and password**. Make sure to use your username in **all lowercase** letters. Using an uppercase letter will cause an authentication issue.

### **Eduroam**

Eduroam uses your Brown **username@brown.edu** and password. This is your short Brown username, **not your Brown email address**.

### **Configuration File**

Following through onscreen prompts at <u>wifi.brown.edu</u>, you will download a Configuration file.

The configuration file for **Brown** is here:

https://nal.cloudpath.net/enroll/BrownUniversity/Production/submit-selection?selection=SelectionPromptItem-CB7547C2-CB82-464B-B642-37B6BB3EBF8D

The configuration file for Eduroam is

here: <u>https://nal.cloudpath.net/enroll/BrownUniversity/Production/submit-selection</u> <u>n?selection=SelectionPromptItem-76e4f3b9-23fa-4f5c-9c3c-724bd8ed527b</u>

Once downloaded, proceed to allow its installation. After it's installed, go to **Settings** > **WiFi** > and tap on **Brown** or **Eduroam**. You will be asked to sign in. Sign in as instructed above.

## Troubleshooting

**Username and Password**: Make sure you can sign into sites like MyAccount by manually typing in your Brown username and password.

**Forget Brown**: If you've connected, or attempted to connect, to Brown before, go into the Wifi settings and **forget Brown.** This <u>KB article</u> shows how to forget Brown-Guest, but is applicable to Brown as well.

Related Content

- Connect to Brown's Wireless Network
- Connect to Brown's Guest Wireless Network
- Connect to the Eduroam Network